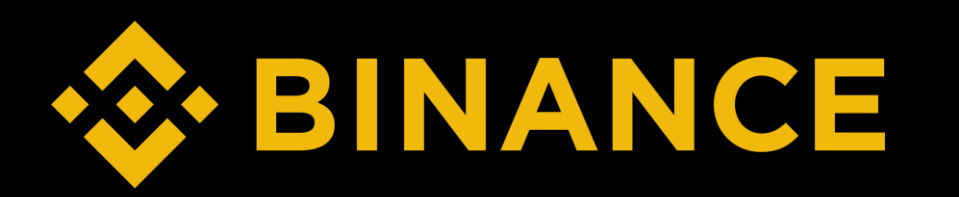

# How to buy ETH (PC)

#### STEP

- **1. Create Binance Account**
- 2. Binance Verification
- 3. Deposit
- 4. Buy ETH
- 5. Create MetaMask & Send ETH

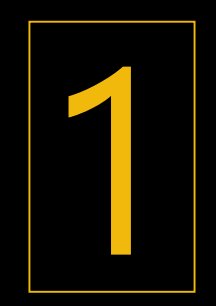

# **Create Binance Account**

## Buy, trade, and hold 350+ cryptocurrencies on Binance

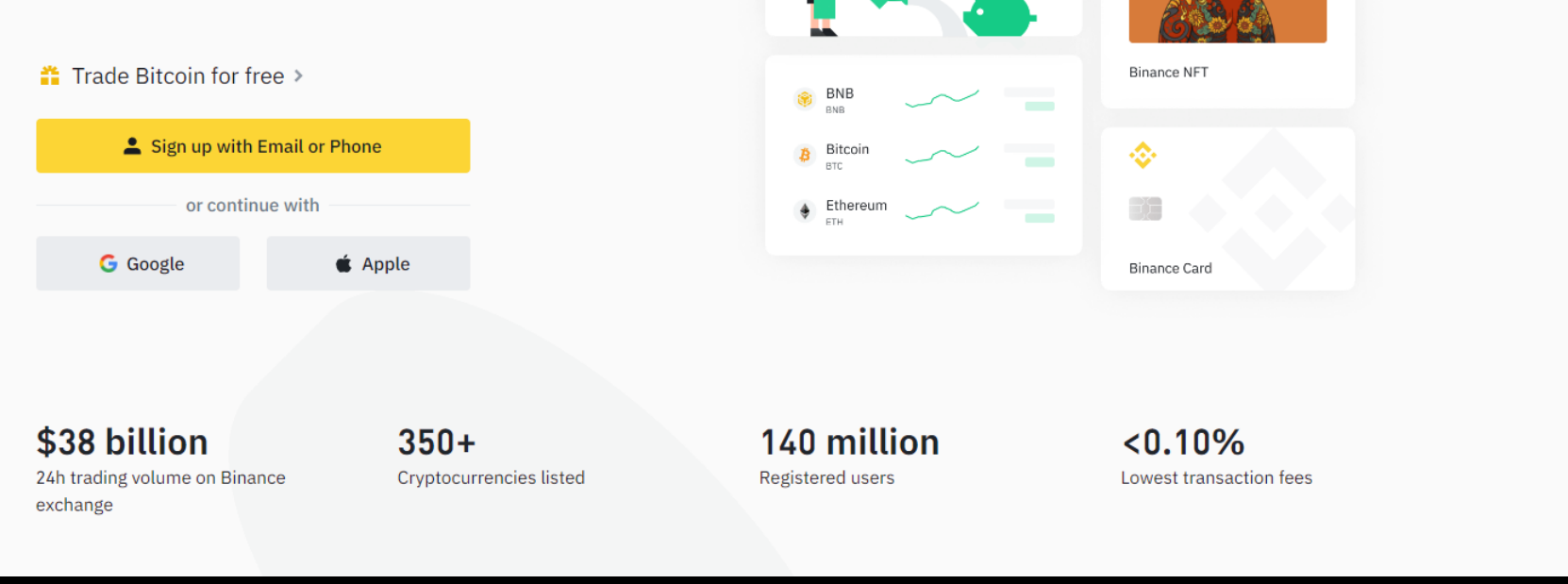

HODL & Earn

1. Go to <u>https://www.binance.com/en</u> > Click Register

Þ

# Welcome to Binance!

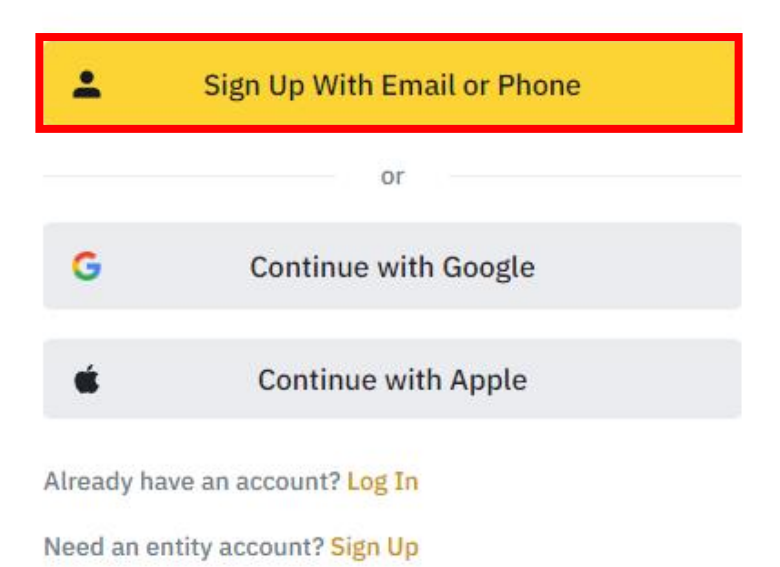

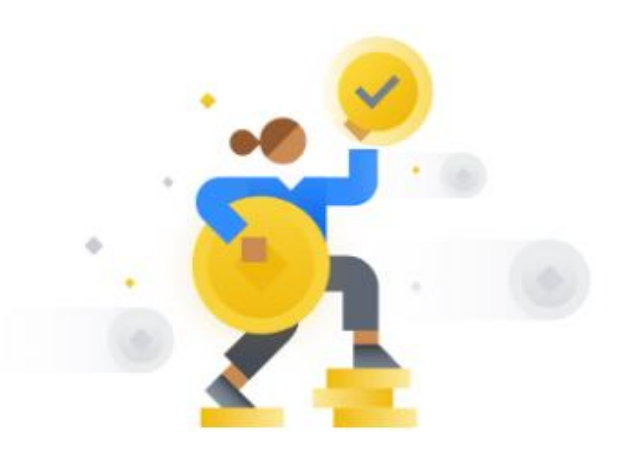

Sign up to get 100 USDT trading fee rebate!

Follow the registration steps to redeem your rewards and start your crypto journey with us!

2. Sign up with email or phone

## **Create Personal Account**

Email / Phone Number

Referral ID (Optional)

By creating an account, I agree to Binance's <u>Terms of</u> <u>Service</u> and <u>Privacy Policy</u>.

Next

Not looking for a personal account? Sign up for an entity account

3. Insert email/phone > Check box > Next

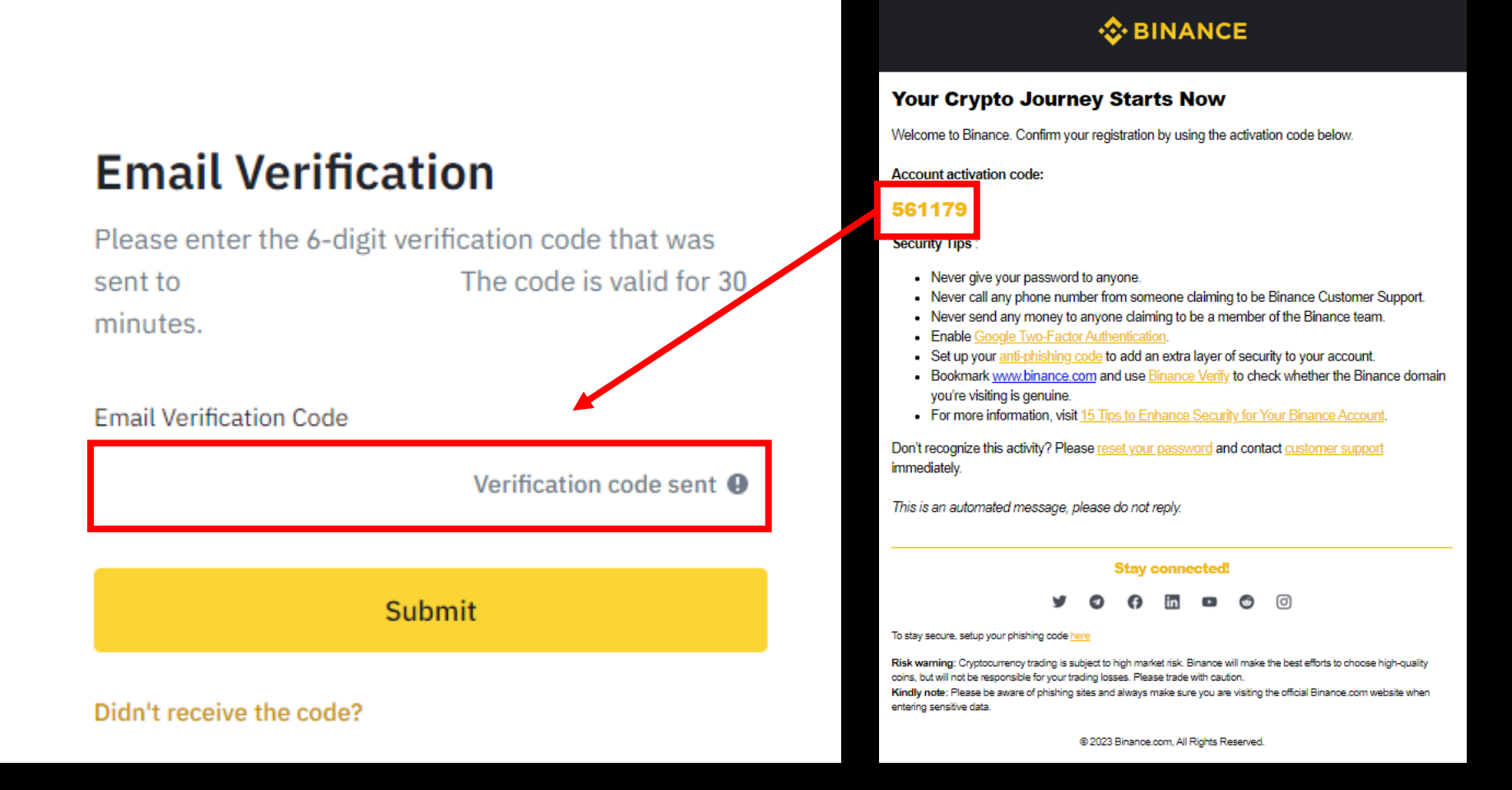

#### 4. Insert code > Submit

# Set Password

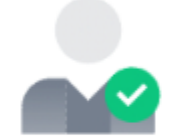

# Account Successfully Created

| I agree to receive marketing updates from<br>Binance. |  |
|-------------------------------------------------------|--|
| Done                                                  |  |
|                                                       |  |

6. Agree > Done

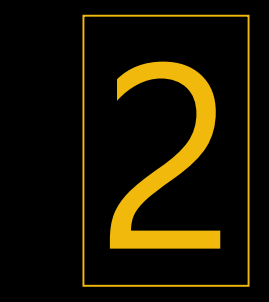

# **Binance Verification**

### Account created

Verify your identification to enjoy your Binance journey

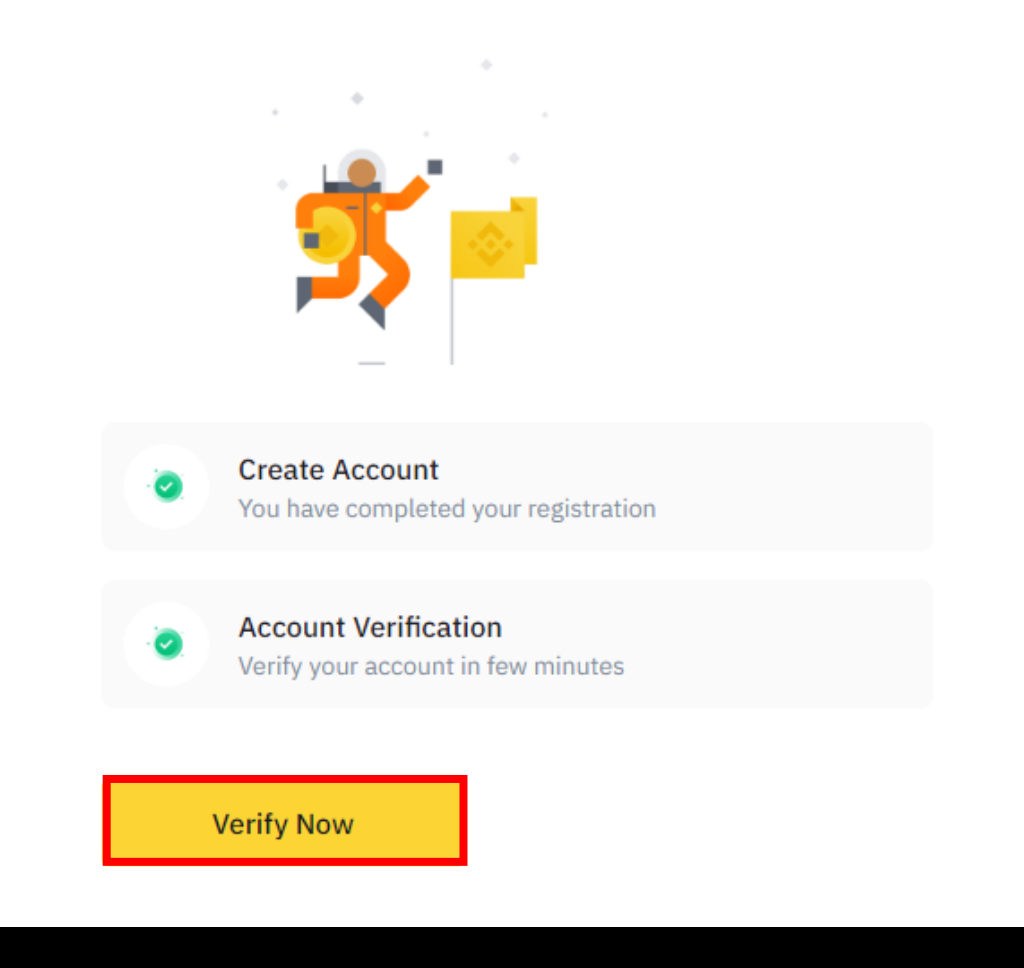

# Let's get you verified

Select your residency and follow the steps

Residency

💐 South Korea (대한민국)

Complete the following steps to verify your account in 7 minutes

- 🖽 Personal information
- Government-issued ID
- Liveness check

#### Guidance

How to verify my identity

Continue

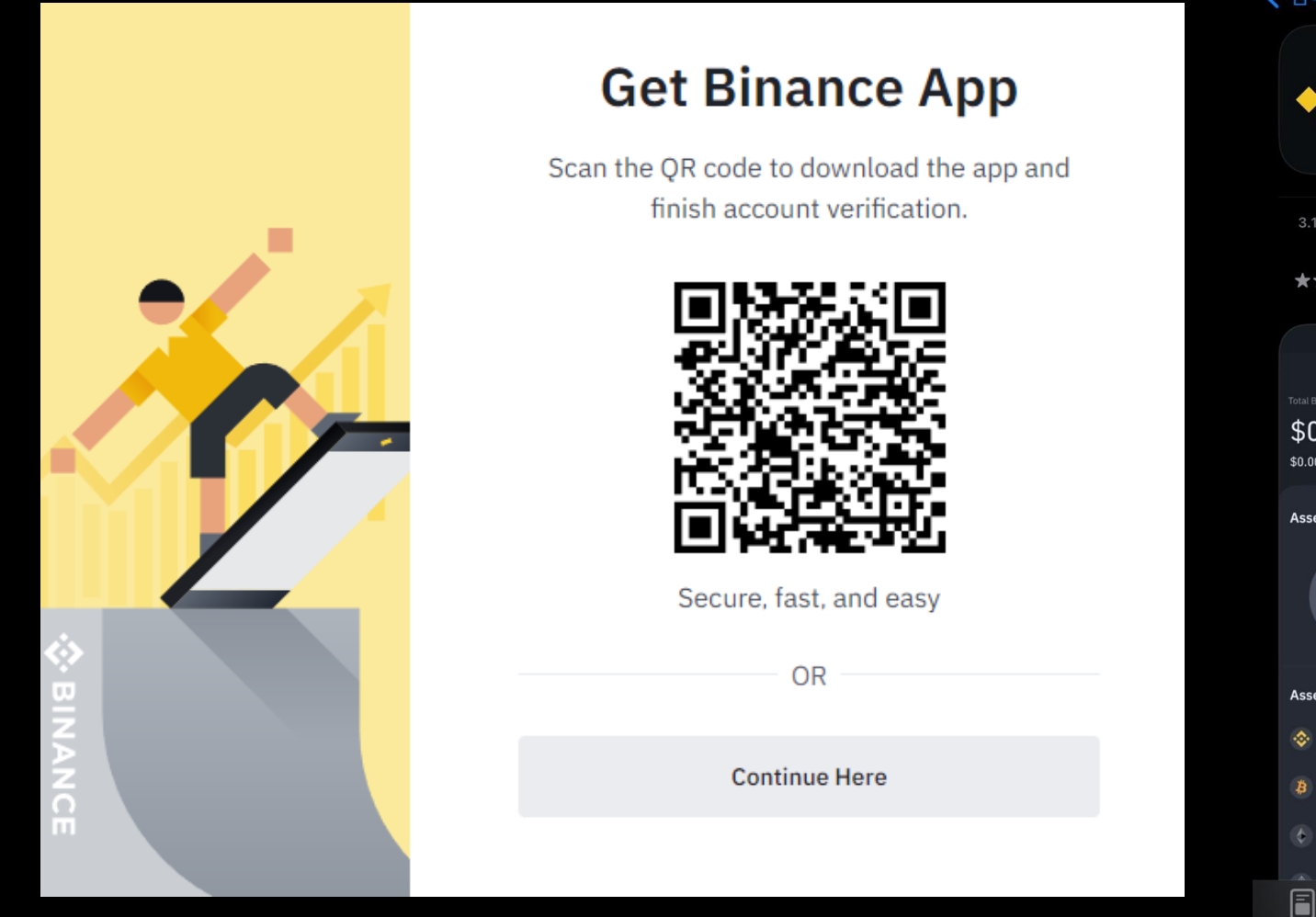

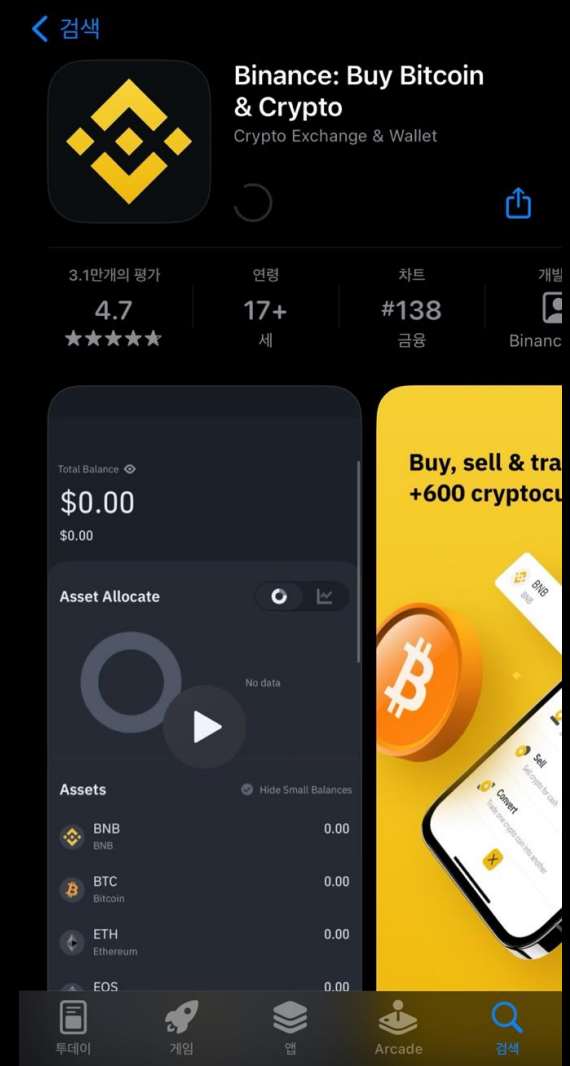

3. Scan QR code or download app from App store/ Play store

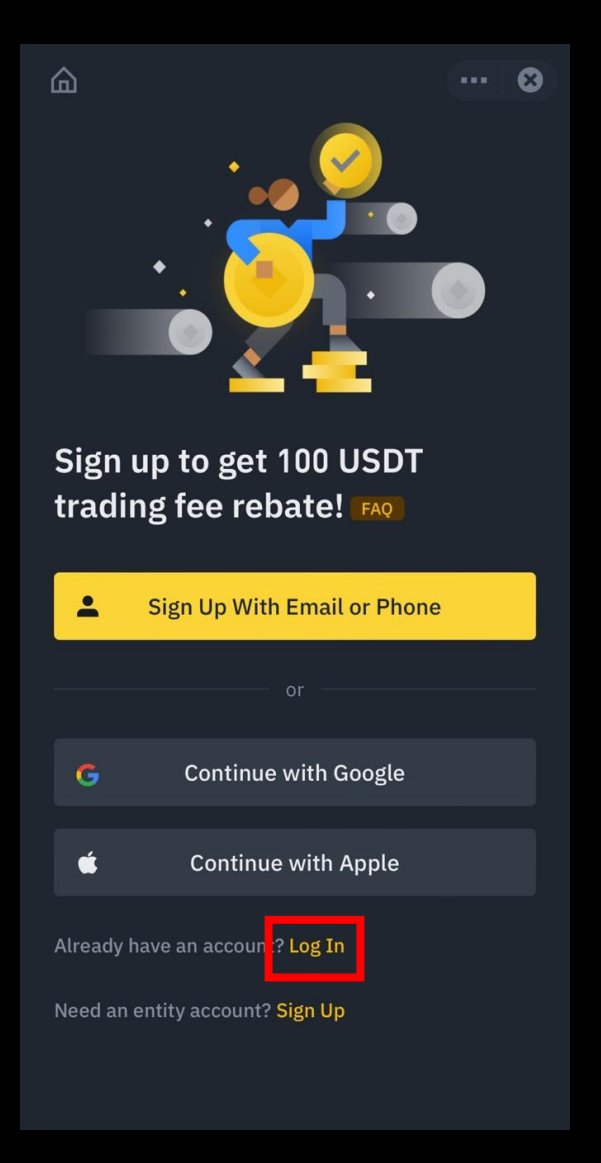

|                          | • 8 | ÷                |
|--------------------------|-----|------------------|
| Log In                   |     | Welcome back!    |
| Email / Phone Number     |     | k****@naver.com  |
|                          |     | Password         |
| Next                     |     | •••••A           |
| or                       |     | Next             |
| G Continue with Google   |     | Forgot password? |
| Continue with Apple      |     |                  |
| Create a Binance Account |     |                  |
|                          |     |                  |
|                          |     |                  |
|                          |     |                  |
|                          |     |                  |
|                          |     |                  |

--- 😣

#### .... 😣 🕹 BINANCE **Security Verification** Your Crypto Journey Starts Now **Email Verification Code** Welcome to Binance. Confirm your registration by using the activation code below. Get Code Account activation code: 561179 Security Tips Never give your password to anyone. · Never call any phone number from someone claiming to be Binance Customer Support. Never send any money to anyone claiming to be a member of the Binance team. Security verification unavailable? Enable Google Two-Factor Authentication. · Set up your anti-phishing code to add an extra layer of security to your account. Bookmark <u>www.binance.com</u> and use <u>Binance Verify</u> to check whether the Binance domain you're visiting is genuine. For more information, visit <u>15 Tips to Enhance Security for Your Binance Account</u>. Don't recognize this activity? Please reset your password and contact customer support immediately. This is an automated message, please do not reply. Stay connected! (O) in 0 To stay secure, setup your phishing code here Risk warning: Cryptocurrency trading is subject to high market risk. Binance will make the best efforts to choose high-quality coins, but will not be responsible for your trading losses. Please trade with caution. Kindly note: Please be aware of phishing sites and always make sure you are visiting the official Binance.com website when entering sensitive data. © 2023 Binance.com, All Rights Reserved.

5. Insert email > Get code > Insert code > Submit

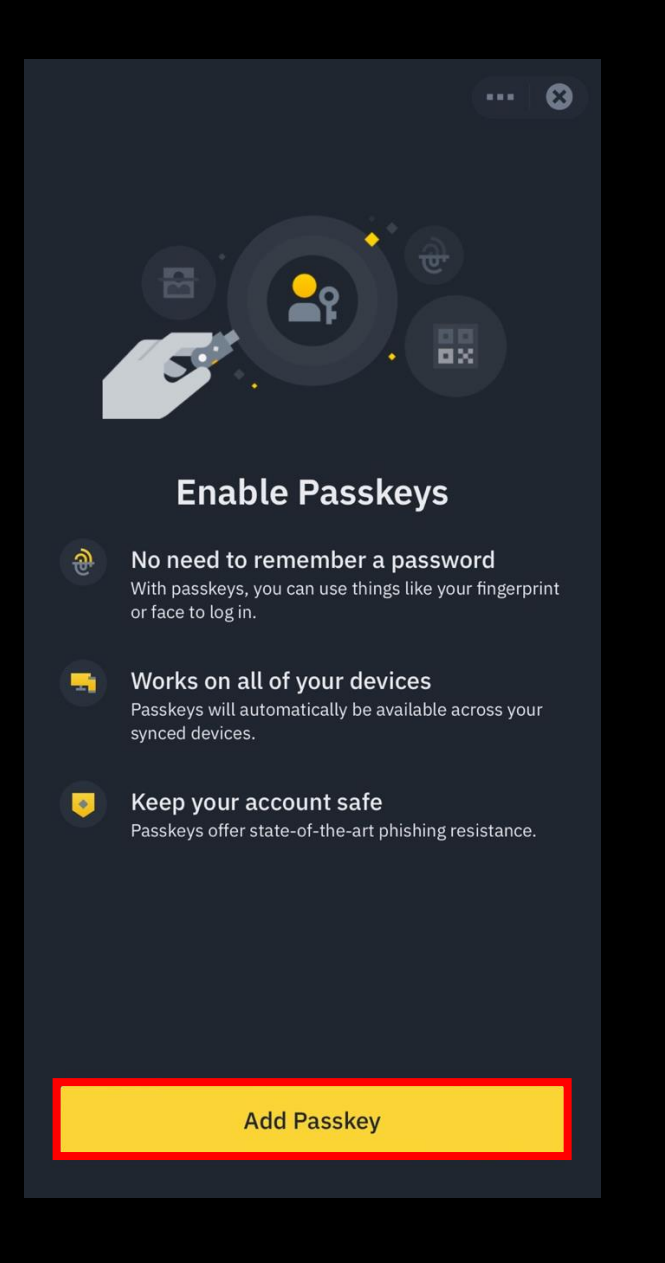

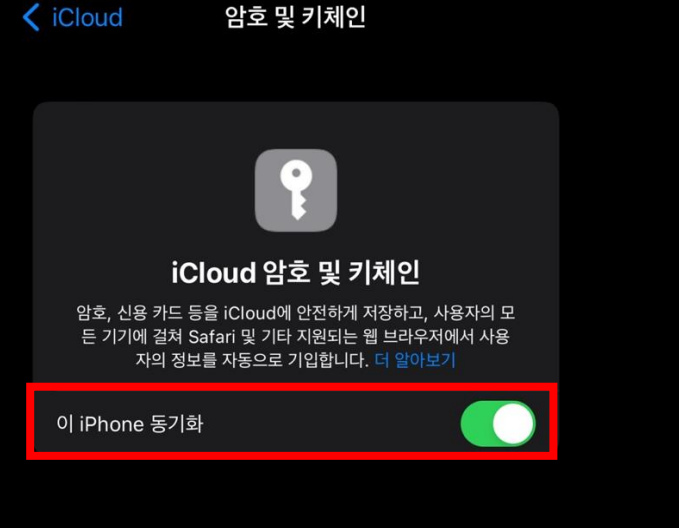

## 6. Add passkey > Enable sync

|                                                                         | × | ← ×                                                                                              |
|-------------------------------------------------------------------------|---|--------------------------------------------------------------------------------------------------|
| Let's get you verified<br>Select your residency and follow the steps    |   | Welcome to Binance! What is<br>your name?                                                        |
| Residency                                                               |   | This should match your passport or ID card. Please use<br>the same language as on your document. |
| Complete the following steps to verify your account in <b>7 minutes</b> |   | Legal Name<br>Surname                                                                            |
| <ul><li>Personal information</li><li>Government-issued ID</li></ul>     |   | Given Name                                                                                       |
| Liveness check                                                          |   |                                                                                                  |
| Guidance<br>⊙ <u>How to verify my identity</u>                          |   |                                                                                                  |
|                                                                         |   |                                                                                                  |
| Continue                                                                |   | Continue                                                                                         |

7. Choose residency > Insert legal name > Choose nationality

| ← ×                                                                                             | ★ ×                                                                                                    | ×                                                                                |
|-------------------------------------------------------------------------------------------------|----------------------------------------------------------------------------------------------------|----------------------------------------------------------------------------------|
| What is your date of birth?This should match your passport or ID card.Date of Birth199403 MAR07 | What is your current residential address?<br>This can be changed later, if needed.<br>Residential Address | Document Verification<br>Document Issuing Country/Region<br>ⓒ South Korea (대한민국) |
| year/month/day                                                                                  | E.g. Hyatt Lake, 1808, 7364 Jermain Way, Al Barsha Postal Code City                                       | Document Type<br>ID Card<br>Recommended<br>Driver's License<br>Passport          |
| Continue                                                                                        | Country / Region<br>South Korea (대한민국)<br>Continue                                                        | Residence Permit         Ontinue                                                 |

8. Insert date of birth > Insert residential address > Choose document verification type & issuing country

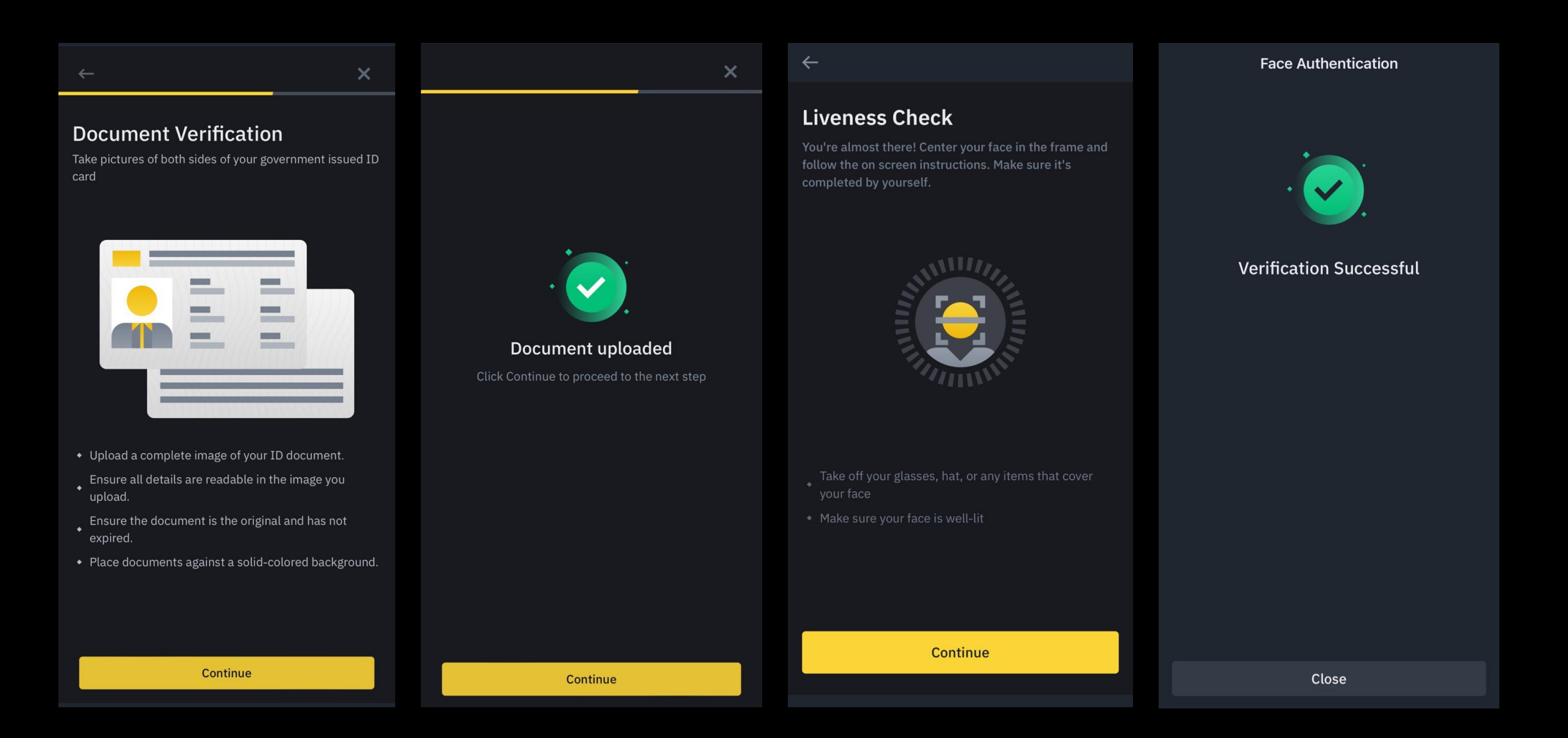

9. Upload document > face authentication (takes not more than 1 day to complete final approve)

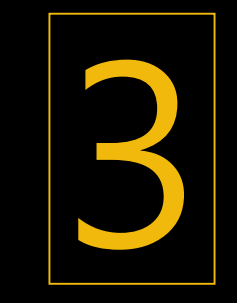

Deposit

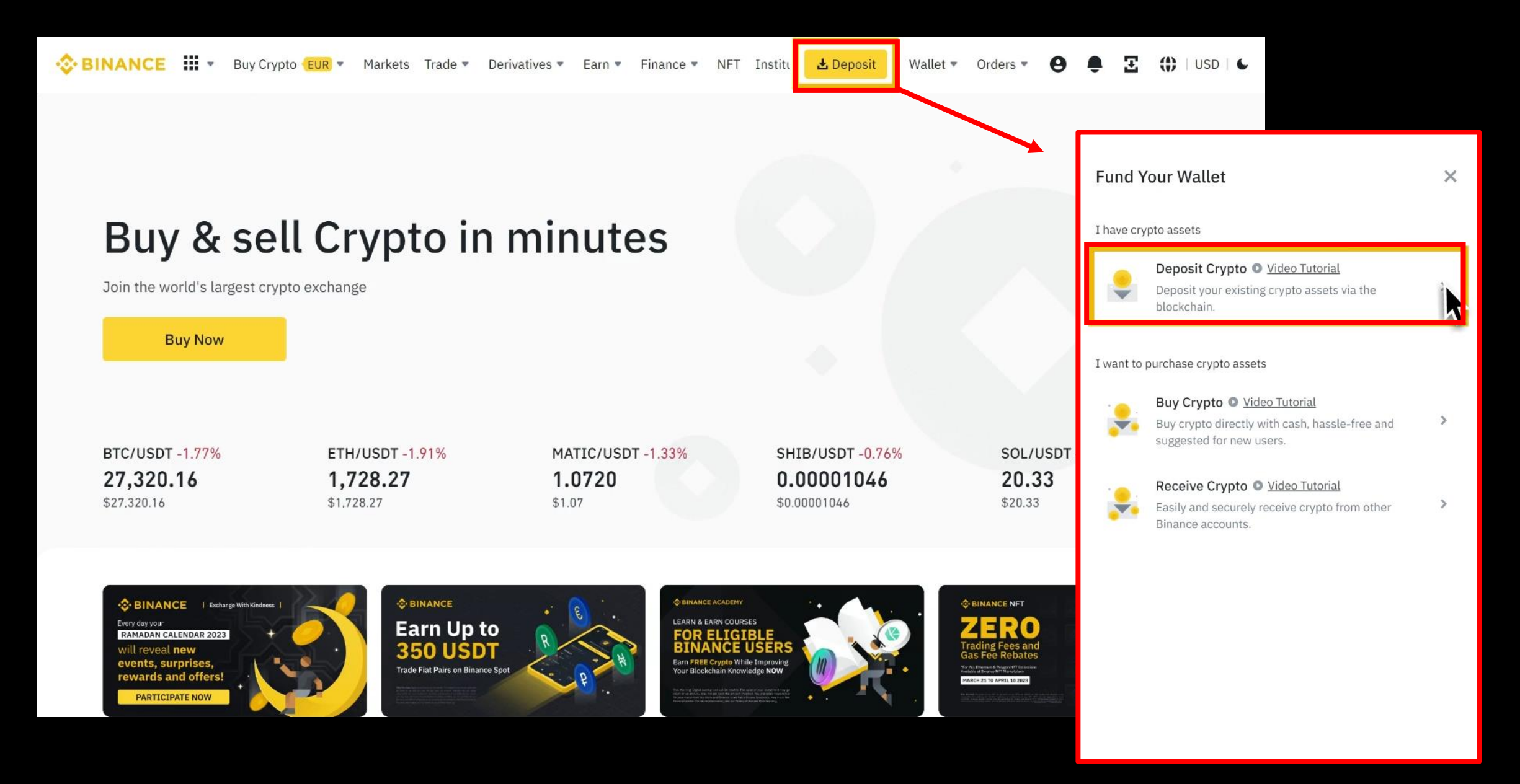

### **1.** Binance Log in > Deposit > Deposit Crypto

#### < Deposit Crypto

| 1 | Select Coin                                                        |                |
|---|--------------------------------------------------------------------|----------------|
|   | (B) BTC Bitcoin                                                    | •              |
| 2 | Select Network                                                     |                |
| Ĭ | BSC BNB Smart Chain (BEP20)                                        | Ψ.             |
| 3 | Deposit Address                                                    |                |
|   | Address<br>0x<br>9c                                                | ø              |
|   | Minimum Deposit                                                    | 0.00000001 BTC |
|   | <ul> <li>Selected wallet: Spot Wallet = ①</li> </ul>               |                |
|   | • Expected arrival after 15 network confirmations.                 |                |
|   | <ul> <li>Minimum unlock after 15 network confirmations.</li> </ul> |                |
|   | <ul> <li>Contract address; ending in ead9c &gt;</li> </ul>         |                |

2. Select coin you want to deposit > Select Network > Copy address

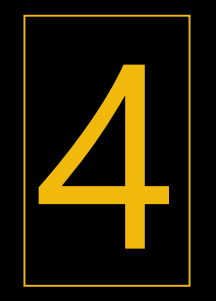

# **Buy ETH**

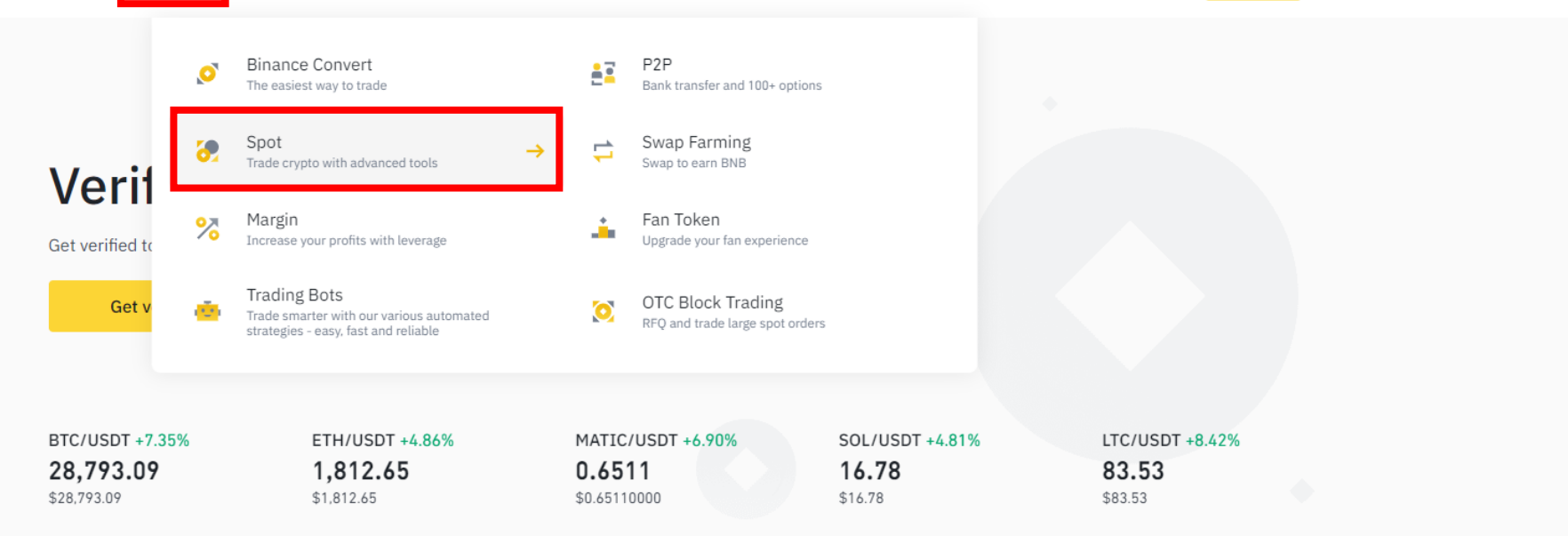

🛒 Earn Wednesday: New Limited-Time Offers Available Now! (2023-06-21) 06-21 🗌 More 🕨

Special Notice about Binance.com in Singapore More >

Special Notice About Binance Markets Limited More >

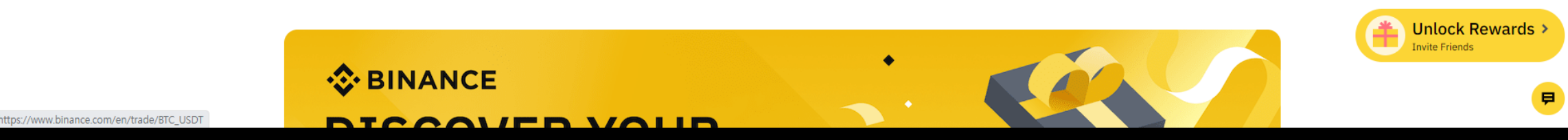

1. Click Trade > Spot

📲 🗄 🛞 🗆 6

Q 🛃 Deposit 🛛 Wallet 🔻 Orders 👻 💽

| BINANCE III - | Buy Crypto <b>(EUR)</b> - Markets                                                                                                    | - Trade -                                                                                                    | Derivatives • Earn • Finance • NFT Institutional • F                                                                                                    | Feed                                                                                                    |                                                                                                    | 🛃 Deposit 🛛 W                                                                                                    | allet 🔻 Orders 👻 😍                                                                                                    | 🜓 E 🜐 🅄 🌣            |
|---------------|----------------------------------------------------------------------------------------------------|----------------------------------------------------------------------------------------------------|----------------------------------------------------------------------------------------------------|----------------------------------------------------------------------------------------------------|----------------------------------------------------------------------------------------------------|----------------------------------------------------------------------------------------------------|----------------------------------------------------------------------------------------------------|----------------------|
|               |                                                                                                    |                                                                                                    |                                                                                                    | /e APR & Get Up to 1,000 C (06-21)                                                                                         | New Loanable Assets & Collateral Assets A                                                                                                    |                                                                                                    | n (06-21) 🗸 😵                                                                                                    |                      |
|               | BTC/USDT I Bitcoin Price                                                                                                    | 28,795.7<br>\$28,795.73                                                                                                    | 1.978.66 +7.38%         24h High         24h Low         24h Volume(BTC)           3.318.44                                                                                                    | 24h Volume(USDT)<br>2,325,440,750.65                                                                                       | Spot Tutorial Spot Guidance                                                                                                    | Q ETH                                                                                                    |                                                                                                    |                      |
|               | Price(USDT)         Amount(BTC)           28798.40         0.01768           28798.36         0.00145           28798.12         0.00670           28798.02         0.06000           28798.00         0.15758           28797.95         0.14620           28797.95         0.14620           28797.75         0.00070           28797.53         0.00176           28797.21         0.15336           28797.21         0.15336           28797.00         0.02255           28796.89         0.00035           28796.13         0.01736 | 0.01  Total 509.15571 41.75762 192.94740 1.727.88120 4.537.9884 4.267.85619 20.15843 3.999.69033 50.68365 1.252.97444 35.99653 4.416.34013 649.37235 10.07891 50.68119 355.91856          | Time       1s       15m       1H       4H       1D       1W       ど       日       *         •       2023/06/21       Open:       28308.00       High:       29088.09       Low:       28257.99       Close:         •       MA(7):       26964.07       MA(25):       26748.34       MA(99):       27678.79       Image: State of the state of the stat | Origina<br>28795.73 CHANGE: 1.72% AMPLITUDE: 2.                                                                            | I Trading View       Depth       2       2         93%       -32000.00         -30000.00       -30000.00         -26000.00       -26000.00         -26000.00       -26000.00         -22000.00       -20000.00         -20000.00       -20000.00 | ★ Margin Grid U<br>Pair<br>★ ETH/BTC 3X<br>★ ETH/USDT 3X<br>★ ETH/USD 3X<br>★ ETH/BLDR<br>★ ETH/BLDR<br>★ ETH/BRL<br>★ ETH/BRL<br>★ ETH/CAL 3X<br>★ ETH/CAL 3X<br>★ | Image: Signed Figure Signed Signed |                      |
|               | 28795.00         0.00689           28795.73         0.00689           28795.73         7.15352           28795.73         7.15352           28795.72         10.09935           28795.71         0.36199           28795.26         0.00072           28794.91         0.00072           28794.64         0.34735           28794.55         0.00072                                                                                                    | 198.40313<br>139.65948<br>205,990.83047<br>More<br>290.818.05478<br>10.423.75906<br>662.29788<br>20.73259<br>20.73259<br>20.73234<br>304.93714<br>10.001.82515<br>20.73208<br>5,758.91000 | Original Strategy: OK is 3x Isolated 10x  Limit Market Stop-limit -  Avbl 0.0000000 USDT  Price 28793.44 USD                                                                                                    | Grid Transfer: Inte<br>Binance.<br>Auto-Invest:<br>to build your<br>Buy with Fiat<br>Transfer<br>Avbl 0.0000000 BTC •<br>T | ernal transfers are free on<br>Use dollar-cost averaging (DCA)<br>portfolio.<br>It: Buy coins with cash.                                                                                                    | 28.795.73<br>795.73<br>795.73<br>795.73<br>795.73<br>795.73<br>795.73<br>795.73<br>795.73<br>28.795.73<br>28.795.73<br>28.795.73<br>28.795.73<br>28.795.73<br>28.795.73                                                                                                    | 0.00051 15:37:37<br>0.00087 15:37:37<br>0.00055 15:37:37<br>0.16327 15:37:37<br>0.16327 15:37:37<br>0.32000 15:37:37<br>0.97500 15:37:37<br>0.00100 15:37:37<br>0.00079 15:37:37<br>0.64000 15:37:37<br>0.64000 15:37:37<br>0.64000 15:37:37<br>0.64000 15:37:37<br>0.64000 15:37:37                                                                                                    |                      |
|               | 28794.52         0.20000           28794.47         0.04996                                                                                                    | 5,758.90400<br>1.438.57172                                                                                                    | Amount BT                                                                                                    | TC Amount                                                                                                    | DTC                                                                                                    | 28,795.73<br>28,795.73                                                                                                    | Binance Volatility Inde                                                                                                    | ex (BVOL) Binance Op |

Supervised and the second second seco

## 2. Search ETH and click

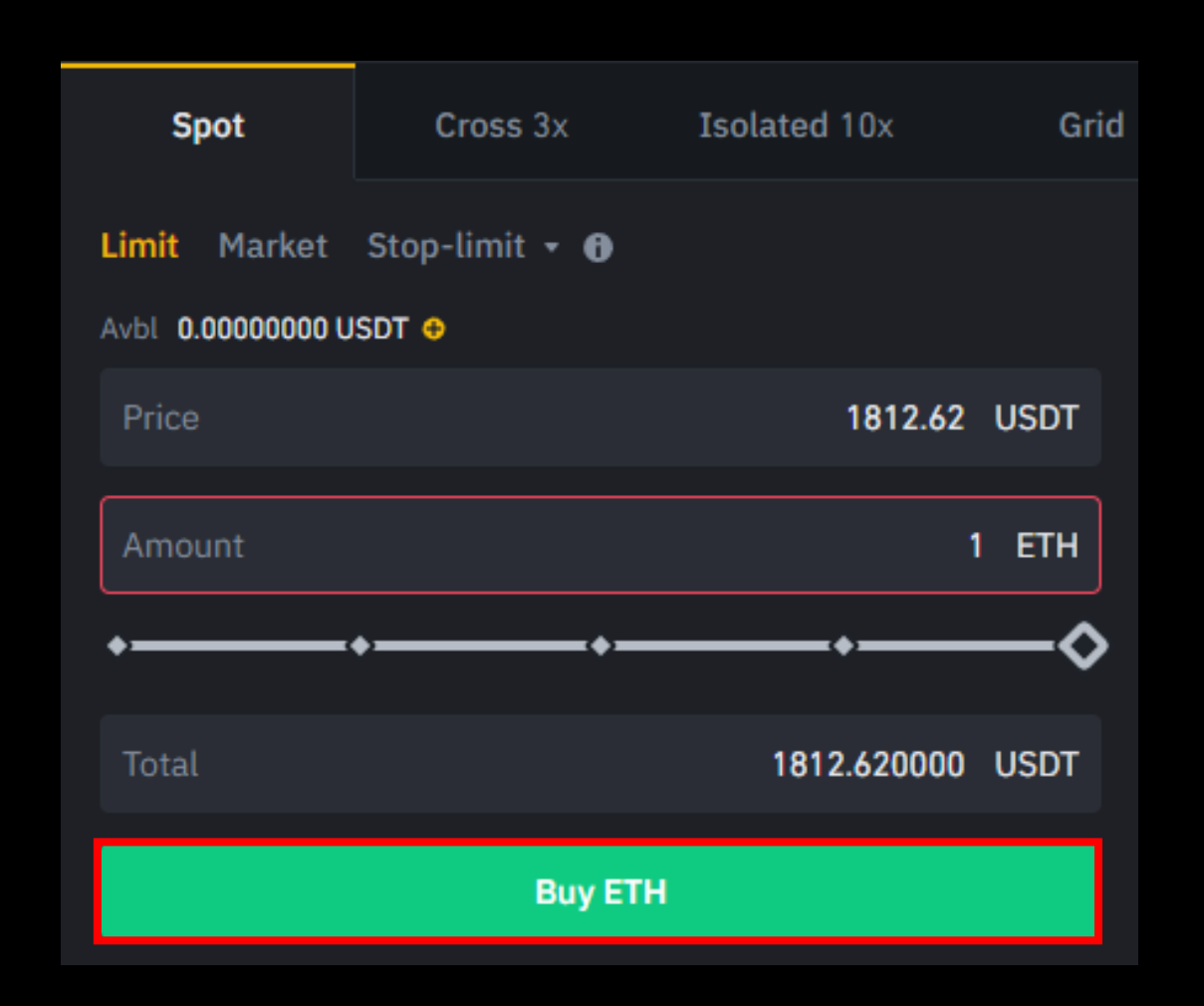

3. Insert amount you want to buy > Buy ETH

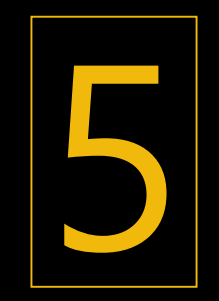

# Create MetaMask & Send ETH

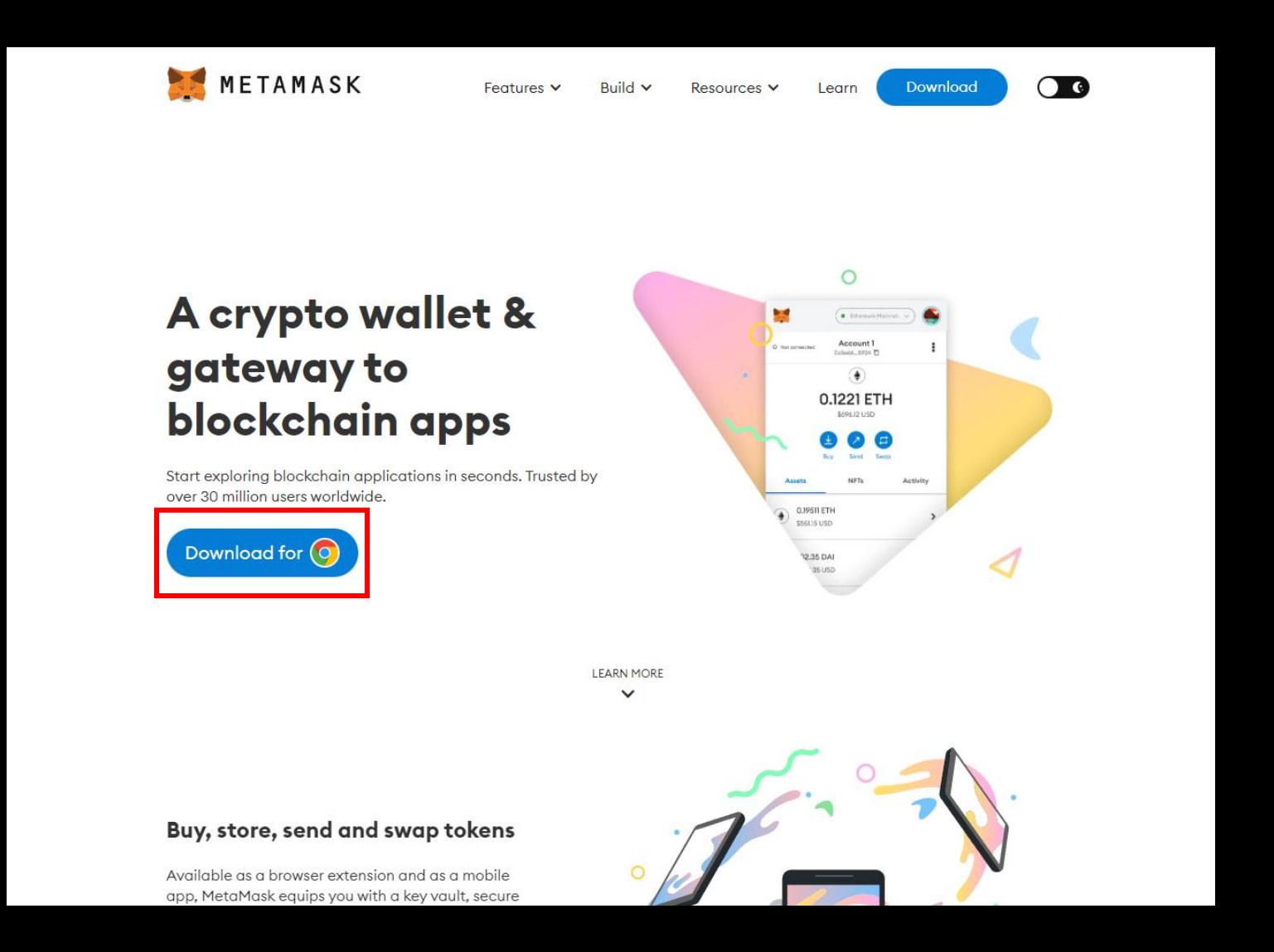

1. Search MetaMask on Chrome > Download (Jump to page 32 if you already have MetaMask

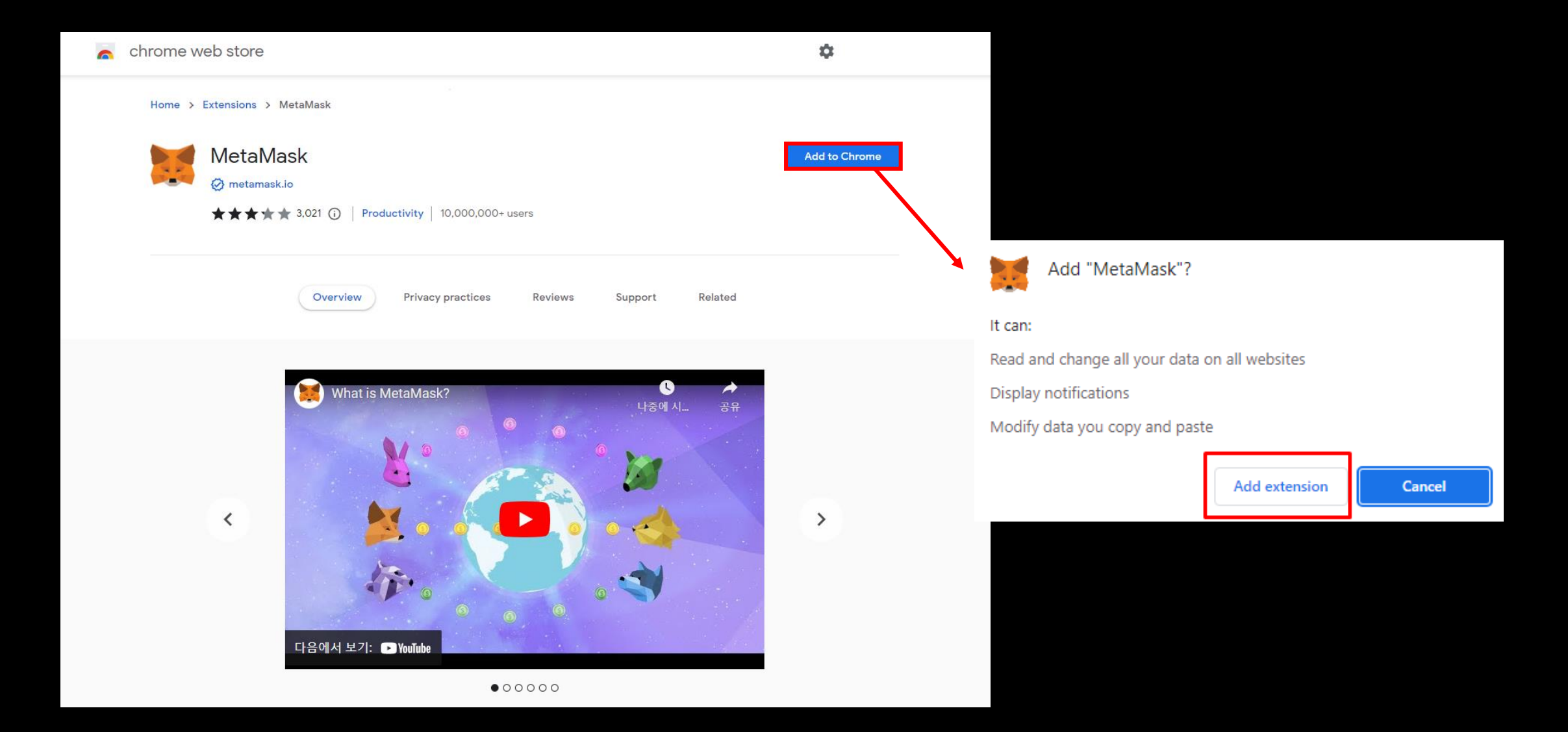

## 2. Add to Chrome > Add extension

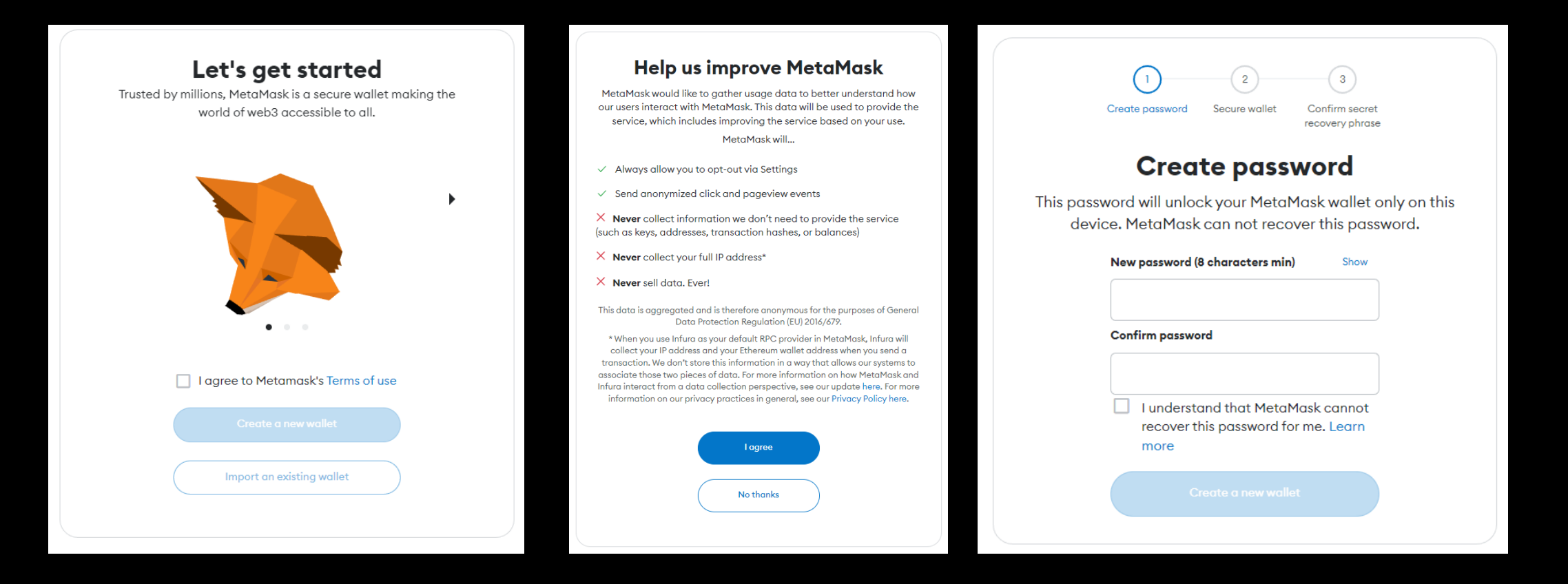

3. Agree > Create a new wallet > I agree > Set password > Create a new wallet

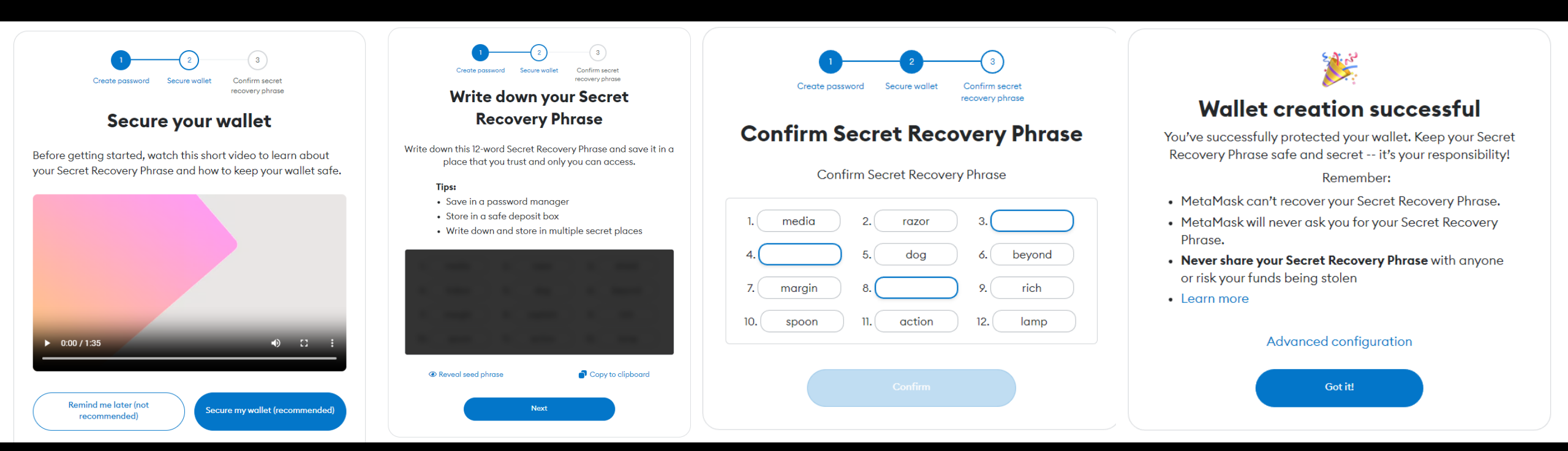

4. Secure my wallet > View and write down secret recovery phase > Next > Insert secret recovery phase > Got it

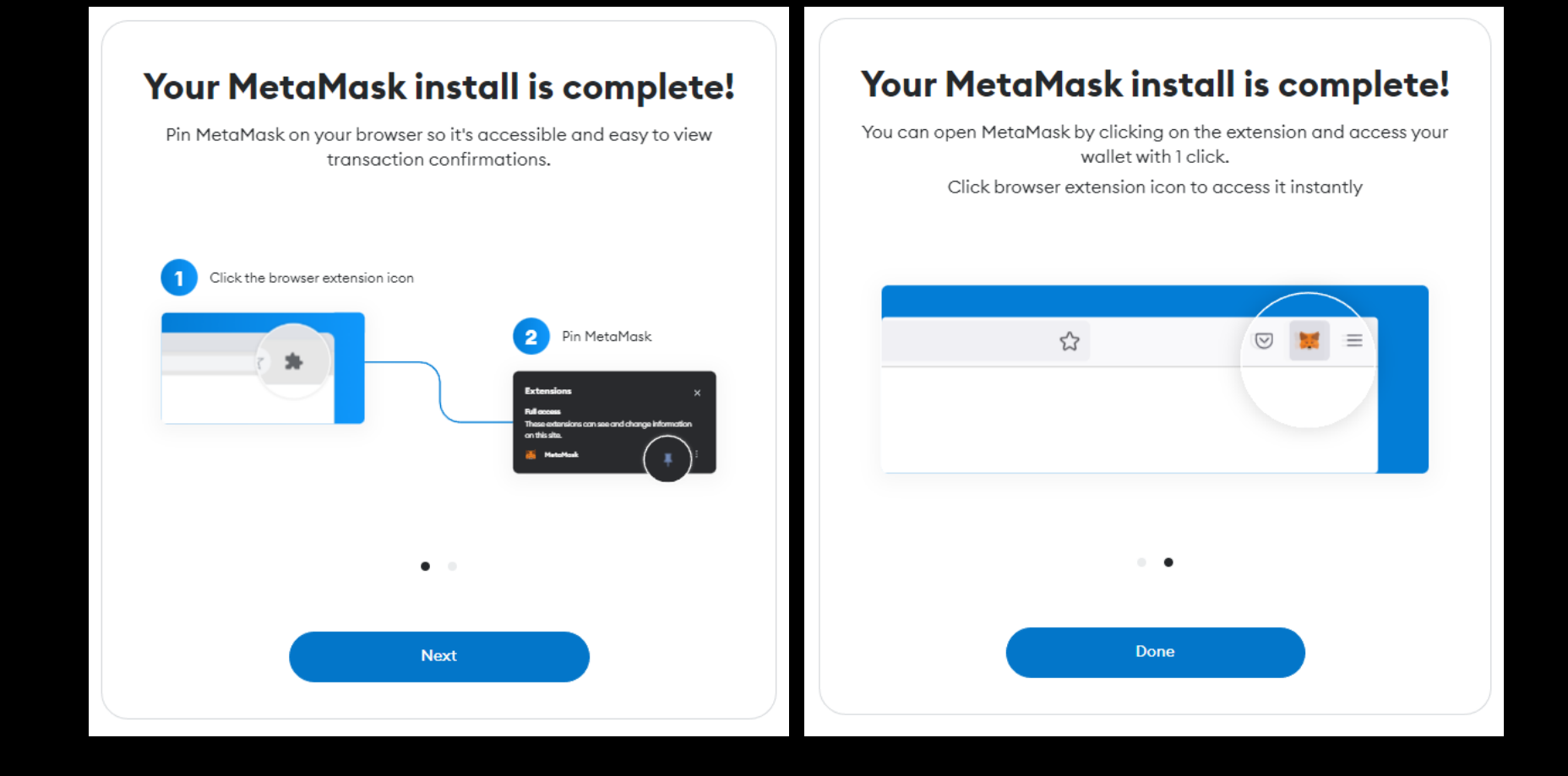

5. Click puzzle icon > Click MetaMask > Pin > Click MetaMask icon

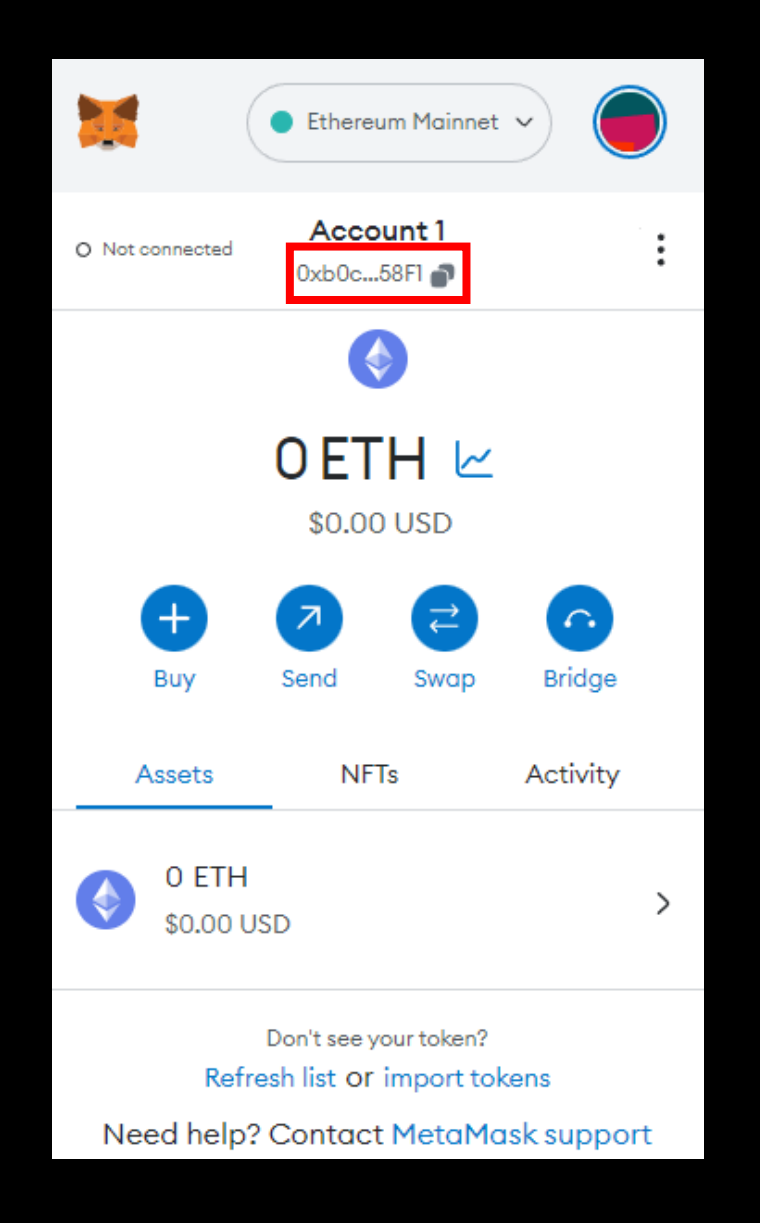

6. Copy MetaMask address

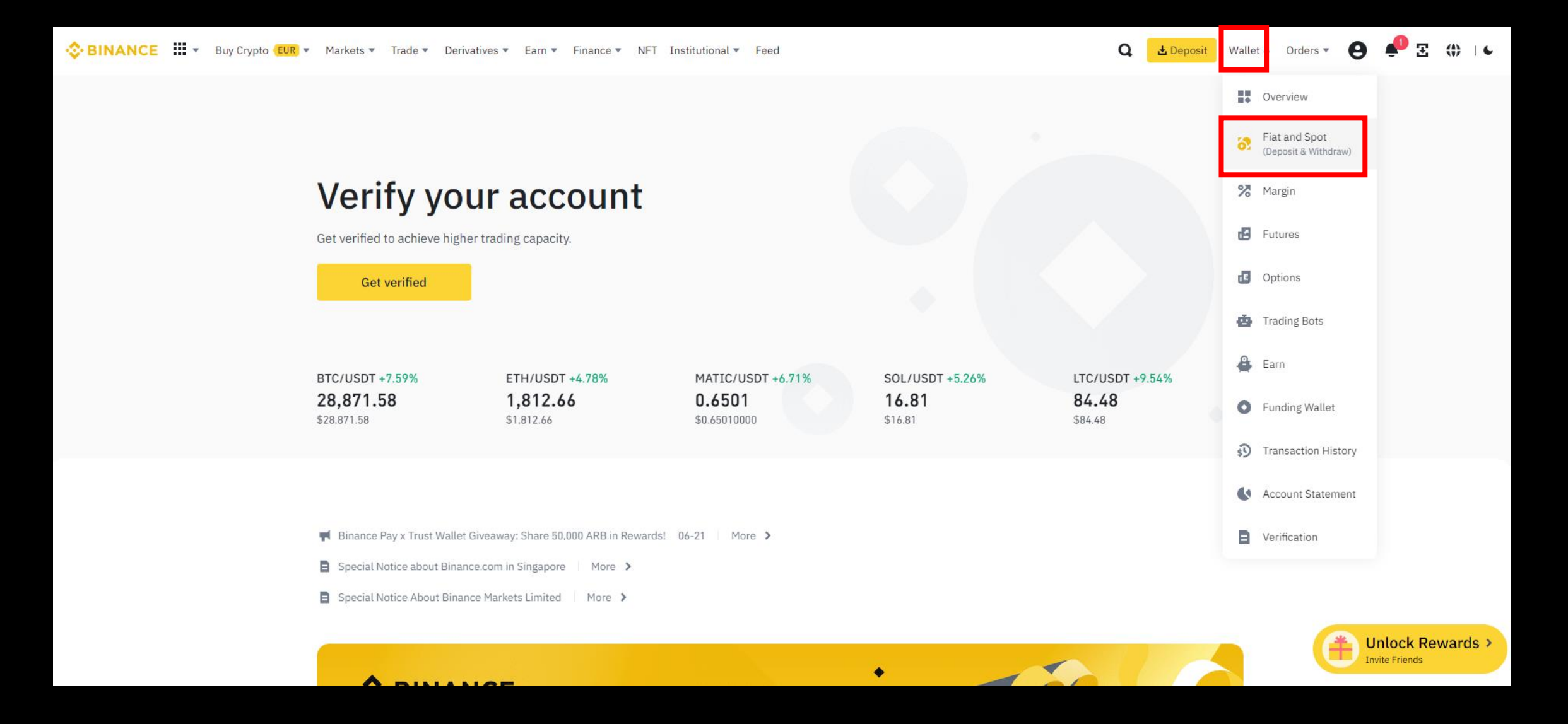

7. Go to Binance > Click wallet > "Fiat and Spot"

| Supervision Supervision Superv | Crypto <b>EUR</b> • Markets • Trade • Derivatives • Earn • Finance • NFT Institutional • Feed                |                | 🔾 🛃 Deposit 🛛 Wallet 🔹 Orders 💌 🤮 | 🜓 🗄 🛞 I 6             |
|----------------------------------------------------------------------------------------------------|----------------------------------------------------------------------------------------------------|----------------|-----------------------------------|-----------------------|
| Overview                                                                                                    | Fist and Spot                                                                                                | Deposit        | Send Transfer Transaction History | Wallet Direct         |
| Fiat and Spot                                                                                                    | Flat and Spot                                                                                                |                |                                   | <b>U</b> Hallot Brook |
| 🔀 Margin                                                                                                    |                                                                                                    |                |                                   |                       |
| 🛃 Futures                                                                                                    | Estimated Balance 📀                                                                                          | Spot balance   | Fiat balance                      | Today's PNL >         |
| Coptions                                                                                                    | $0.00 \text{ BTC} \approx \$0.0000000$                                                                       | ≈ \$0.00000000 | ≈ \$0.00000000                    |                       |
| 🎂 Trading Bots                                                                                                    |                                                                                                    |                |                                   |                       |
| 🚔 Earn                                                                                                    | Fund Your Wallet                                                                                             | Skip Guide     |                                   |                       |
| • Funding                                                                                                    | Binance supports multiple options to fund your account. Find a method that suits you the best.               |                |                                   |                       |
| Binance TR                                                                                                    | HOT Buy Crypto Video Tutorial<br>Buy crypto directly with cash, hassle-free and suggested for new users.     | Зиу            |                                   |                       |
| Tokocrypto                                                                                                    |                                                                                                    |                |                                   |                       |
| Pexpay                                                                                                    | Crypto Deposit O Video Tutorial<br>Conveniently deposit crypto from another account to your Binance account. | posit          |                                   |                       |
| Transaction History                                                                                                    | Receive Crypto O Video Tutorial                                                                              |                |                                   |                       |
| Account Statement                                                                                                    | Easily and securely receive crypto from other Binance accounts.                                              | ceive          |                                   |                       |
| Verification                                                                                                    |                                                                                                    |                |                                   |                       |

8. Click "Withdraw"

| Select coin     | Coin                                          |                         |                       |
|-----------------|-----------------------------------------------|-------------------------|-----------------------|
|                 | SETH Ethereum                                 |                         | *                     |
| Send to         | Address Binance user                          |                         |                       |
|                 | Address                                       |                         |                       |
|                 | 0xb0cE64a82Eba25F1B30456C                     | 9e924a3D95A6d58F1       | æ                     |
|                 | Network                                       |                         |                       |
|                 | ETH Ethereum (ERC20)                          |                         | *                     |
| Withdraw amount | Amount 2,000.0                                | 0 BUSD/2,000.00 BUSD Da | ily remaining limit 🕕 |
|                 | Minimal 0.0098                                |                         | MAX ETH               |
|                 | <ul> <li>Spot Wallet</li> </ul>               | 0 ETH                   | ≓ Transfer            |
|                 | Funding Wallet                                | 0 ETH                   |                       |
| Network Fee     | 0.000794 ETH 🚯                                |                         |                       |
| Receive amount  | <b>0 ETH</b><br>⇐ Change withdrawal amount to | preceived amount        | Withdraw              |

9. Choose ETH > Paste MetaMask wallet address > Choose network > Insert amount you want to send > Click withdraw